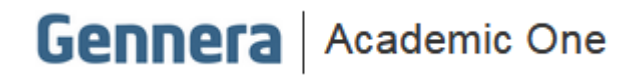

# Material Didático

# Módulo Logs

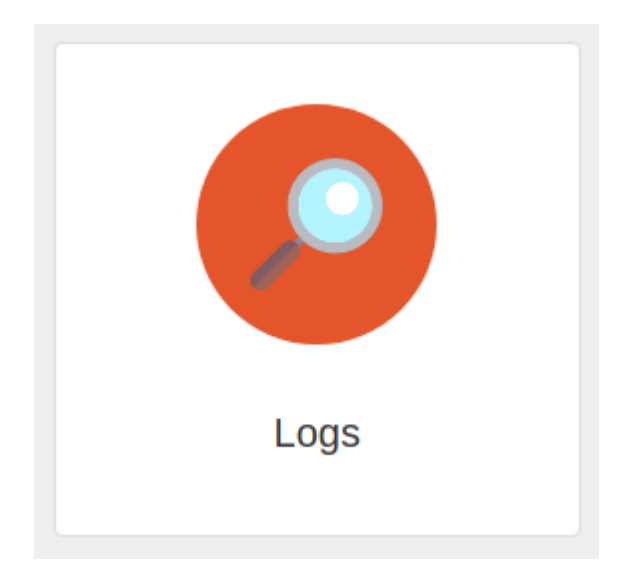

### Sumário

| Introdução            | . 3 |
|-----------------------|-----|
| Localização de Logs   | .4  |
| Interpretação de Logs | . 7 |

### Introdução

O **Módulo Logs** é responsável por agrupar e apresentar todos os registros e histórico de atividades dos usuários enquanto operam o módulos do sistema Gennera | Acadmic One.

Com ele é possível de forma simples, indicar o produto / módulo, usuário, um intervalo de datas, qual tipo de ação (consulta ou modificação) e de acordo com o módulo escolhido, indicar o tipo de ação que esteja buscando nos registros.

| E Logs              |                |                  |      |              |                  | Ger                             | Patricia Legas<br>Inera - Educação Corporativa |
|---------------------|----------------|------------------|------|--------------|------------------|---------------------------------|------------------------------------------------|
|                     |                |                  |      | Logs         |                  |                                 |                                                |
| Produto             |                | Usuário          |      | Data inicial |                  | Data final                      |                                                |
| Matrícula           | •              | Patricia Legas   | × •  | 01/02/2021   | i                | 08/02/2021                      |                                                |
| ⊺ipo de ação        |                | Ação             |      | Termos       |                  |                                 | Busca                                          |
| Modificação         | ~              | Selecione a ação | •    |              |                  |                                 |                                                |
|                     |                |                  |      |              |                  |                                 |                                                |
| Filtrar por         |                | Todos 👻 🛛 E      | 00   |              |                  | Tam                             | anho da Página: 15                             |
| Data                | Usuário        | Descrição        |      |              | \$ URL           |                                 | Método                                         |
| 08/02/2021 09:49:21 | Patricia Legas | Apagar matrío    | cula |              | /institutions/23 | L/campaigns/1509/enrollments/19 | 8898 DELETE                                    |
| 08/02/2021 09:49:21 | Patricia Legas | Apagar matric    | cula |              | /institutions/23 | L/campaigns/1509/enrollments/19 | 9165 DELETE                                    |
| 08/02/2021 09:49:21 | Patricia Legas | Apagar matric    | cula |              | /institutions/23 | L/campaigns/1509/enrollments/19 | 9166 DELETE                                    |
| 08/02/2021 09:41:12 | Patricia Legas | Criar matrícul   | a    |              | /institutions/23 | L/campaigns/1509/enrollments    | POST                                           |

Por ser um assunto extremamente técnico, a interpretação dos registros de log requer que o usuário do sistema possua perfil e conhecimentos técnicos.

### Localização de Logs

Para localizar registros de operações de usuários no sistema acesse o **Módulo Logs** e inicie parametrização indicando os filtros que serão vistos a seguir.

| 🗏 Logs              |   |                     |              |            | Patricia<br>Sennera - Educação Corp | Legas<br>oorativa |
|---------------------|---|---------------------|--------------|------------|-------------------------------------|-------------------|
|                     |   |                     | Logs         |            |                                     |                   |
| Produto             |   | Usuário             | Data inicial | Data final |                                     |                   |
| Selecione o produto | • | Selecione o usuário | • 01/02/2021 | 08/02/2021 |                                     |                   |
|                     |   |                     |              |            |                                     |                   |
| Tipo de ação        |   | Ação                | Termos       |            |                                     |                   |

#### Produto

Neste campo deve ser escolhido o módulo que deseja buscar os registros de logs.

Este <u>é o único filtro obrigatório</u>, ou seja, é possível selecionar apenas o módulo, não parametrizar os demais filtros e executar a busca.

|                                           |                          |   | Logs        |   |            |      |
|-------------------------------------------|--------------------------|---|-------------|---|------------|------|
| Produto                                   | Usuário                  | C | ata inicial |   | Data final |      |
| Selecione o produto                       | Selecione o usuário      | • | 01/02/2021  | - | 08/02/2021 |      |
| Forms<br>Pessoas<br>Usuários<br>Protocolo | Ação<br>Selecione a ação | Ţ | ermos       |   |            | Busc |
| Matrícula<br>Relatórios<br>Eventos        |                          |   |             |   |            |      |

#### <u>Usuário</u>

Neste campo pode ser indicado o nome de um usuário específico que deseja buscar os registros de utilização / ações no sistema.

É também possível deixar em branco também, desta forma ao executar a busca, serão considerados todos os usuários do sistema que tenham permissão no módulo selecionado.

|                             |   |                                                                                                    | Logs         |          |      |        |
|-----------------------------|---|----------------------------------------------------------------------------------------------------|--------------|----------|------|--------|
| Produto                     |   | Usuário                                                                                                  | Data inicial | Data fin | al   |        |
| Matrícula                   | • | Selecione o usuário                                                                                      | 01/02/2021   | 08/02/   | 2021 |        |
| Tipo de ação<br>Modificação | ~ | Expedito Alexandre S. Neto<br>liany.cavalaro@jpiaget.com.br<br>Marcelo Ramos Dembinski<br>Patricia Legas | Termos       |          |      | Buscar |
|                             |   | Paulo Cezar Sponchiado<br>Rodrigo Mitke<br>SANDRA CRISTINA CONTE AIRO                                    |              |          |      |        |

#### Data inicial e Data final

Campo usado para indicar um intervalo de datas que será pesquisado.

É possível deixar em branco e desta forma ao buscar, serão consideradas todos os registros independentemente de datas, no entanto isso vai causar maior tempo para execução da busca.

|              |   |                  |     | Logs         |            |           |
|--------------|---|------------------|-----|--------------|------------|-----------|
| Produto      |   | Usuário          |     | Data inicial | Data final |           |
| Matrícula    | • | Patricia Legas   | × - | 01/02/2021   | 08/02/2021 | _         |
| Tipo de ação |   | Ação             |     | Termos       |            | <br>Busca |
| Modificação  | ~ | Selecione a ação | -   |              |            |           |

#### Tipo de ação

Neste campo deve ser indicado se os registros buscados serão de **consulta**, **modificação** ou de **ambos (todos)** na mesma consulta.

|              |   |                  |     | Logs         |         |            |   |  |
|--------------|---|------------------|-----|--------------|---------|------------|---|--|
| Produto      |   | Usuário          |     | Data inicial |         | Data final |   |  |
| Matrícula    | - | Patricia Legas   | × - | 01/02/2021   | <b></b> | 08/02/2021 | - |  |
| Tipo de ação |   | Ação             |     | Termos       |         |            | В |  |
|              | ~ | Selecione a acão | -   |              |         |            |   |  |

#### <u>Ação</u>

As ações, são apresentadas conforme o módulo selecionado, mas sempre ficarão agrupadas em quatro categorias:

#### DELETE

Para funcionalidades que as ações executadas resultem em registros de logs de exclusão.

#### POST

Para funcionalidades que as ações executadas resultem em registros de log de inclusão ou de cancelamento.

#### **PUT e PATCH**

Para funcionalidades que as ações executadas resultem em registros de log da atualização de um registro já existente.

|              |                              | Logs                  |            |         |
|--------------|------------------------------|-----------------------|------------|---------|
| Produto      | Usuário                      | Data inicial          | Data final |         |
| Matrícula    | ✓ Patricia Legas             | <b>X</b> - 01/02/2021 | 08/02/2021 | <b></b> |
| Tipo de ação | Ação                         | Termos                |            | Busca   |
| Todos        | ✓ Selecione a ação           |                       |            |         |
|              | DELETE                       |                       |            |         |
|              | Apagar comunicado da campa   | anha                  |            |         |
|              | Apagar contrato da campanha  | a                     |            |         |
|              | Apagar documento da campa    | nha                   |            |         |
|              | Apagar matrícula             |                       |            |         |
|              | Apagar atividade complement  | ar da                 |            |         |
|              | Apagar contrato da matrícula |                       |            |         |
|              | Anagar desconto da matrícula |                       |            |         |

Definidos todos os filtros e clique em Buscar.

|              |                                      |     | Logs         |                     |  |
|--------------|--------------------------------------|-----|--------------|---------------------|--|
| Produto      | Usuário                              |     | Data inicial | Data final          |  |
| Matrícula    | ▼ Patricia Legas                     | × - | 01/02/2021   | <b>i</b> 08/02/2021 |  |
| lipo de ação | Ação                                 |     | Termos       |                     |  |
| Todos        | <ul> <li>Selecione a ação</li> </ul> | -   |              |                     |  |
|              | e ere ere ere ere ere ere            |     |              |                     |  |
|              |                                      |     |              |                     |  |
|              |                                      |     |              |                     |  |
|              |                                      |     |              |                     |  |
|              |                                      |     |              |                     |  |
|              |                                      | -   |              |                     |  |
|              |                                      | -   | 4            |                     |  |
|              |                                      |     |              |                     |  |

### Interpretação de Logs

Serão exibidos todos os registro encontrados na busca, em uma tela dividida em colunas contendo a **data e hora**, **usuário**, **descrição**, **URL** (local de onde originou o registro) e **método** referentes ao logs localizados.

| Filtrar por         |                | Todos ▼ E OU       | Tamanho d                                         | a Página: 15 |       |
|---------------------|----------------|--------------------|---------------------------------------------------|--------------|-------|
| 🕈 Data              | Usuário        | Descrição          | \$ URL                                            | Método       |       |
| 26/01/2021 08:40:20 | Patricia Legas | Cancelar matrícula | /institutions/231/campaigns/1560/enrollments/1702 | POST         | ;     |
| 26/01/2021 08:07:52 | Patricia Legas | Cancelar matrícula | /institutions/231/campaigns/1560/enrollments/1876 | POST         | :     |
| 05/01/2021 16:22:48 | Patricia Legas | Cancelar matrícula | /institutions/231/campaigns/1509/enrollments/1604 | POST         | :     |
| 14/12/2020 10:28:04 | Patricia Legas | Cancelar matrícula | /institutions/231/campaigns/1508/enrollments/1604 | POST         | :     |
| 14/12/2020 10:27:45 | Patricia Legas | Cancelar matrícula | /institutions/231/campaigns/1508/enrollments/1604 | POST         | :     |
| 11/12/2020 10:57:30 | Patricia Legas | Cancelar matrícula | /institutions/231/campaigns/1375/enrollments/1551 | POST         | :     |
| 11/12/2020 10:55:39 | Patricia Legas | Cancelar matrícula | /institutions/231/campaigns/1375/enrollments/1551 | POST         | 1     |
| 11/12/2020 10:55:16 | Patricia Legas | Cancelar matrícula | /institutions/231/campaigns/1375/enrollments/1551 | POST         | :     |
|                     |                |                    |                                                   |              | Total |

Para visualizar mais informações referentes ao registro de log, clique no botão ( : ) ao final do registro e depois em <u>ver</u>.

| Data                | Usuário        | Descrição          | \$ URL                                            | Método |   |
|---------------------|----------------|--------------------|---------------------------------------------------|--------|---|
| 26/01/2021 08:40:20 | Patricia Legas | Cancelar matrícula | /institutions/231/campaigns/1560/enrollments/17   | Ver    | : |
| 26/01/2021 08:07:52 | Patricia Legas | Cancelar matrícula | /institutions/231/campaigns/1560/enrollments/1876 | POST   | 1 |
| 05/01/2021 16:22:48 | Patricia Legas | Cancelar matrícula | /institutions/231/campaigns/1509/enrollments/1604 | POST   | : |

Serão exibidos todos os dados referentes ao registro de log.

|                                   | Acão Termos                                                |
|-----------------------------------|------------------------------------------------------------|
| Log                               |                                                            |
|                                   |                                                            |
| Usuário                           | Patricia Legas                                             |
| URL                               | /institutions/231/campaigns/1560/enrollments/170209/cancel |
| Método                            | POST                                                       |
| Data                              | 26/01/2021 08:40                                           |
| Body                              |                                                            |
| "cancellatic<br>"idCancellat<br>} | onDate": "2021-01-26T11:36:33.240Z",<br>tionReason": 374   |
|                                   |                                                            |
| Cancelar                          |                                                            |

### Importante

Recomendamos que a interpretação do registro de log, seja realizada por um profissional / usuário com conhecimento e perfil técnico.

Finalizamos aqui a visualização de todos os processos referentes às configurações do **Módulo** Logs.

Caso você tenha alguma dúvida em relação aos procedimentos, solicite auxílio ao Gestor do Sistema em sua instituição, que poderá entrar em contato com nosso atendimento para mais informações.